## 「くうねるあるく+ふせぐ」の初回ログイン方法

## ログイン方法

 ①ニデック健保HPのトップにある バナーをクリック

②右側にある初回ログインから 「ID・パスワードの取得」をクリック

| Niller ニデック健康保険組合                                                                                                    | ニデック健康保険組合<br>Neder numb Insurance Society                                                                                                    |
|----------------------------------------------------------------------------------------------------|----------------------------------------------------------------------------------------------------|
| PARAFE SARABERE SE SARABERE SF                                                                                                    | CODERS       CIT HEROTY         Login       Login         text:115-d6 1000       Locin         C/107-FERSTR       CIT-CIT-FERSTR         DT/12       CIT-CIT-FERSTR         DT/12       CIT-CIT-FERSTR         DT/12       CIT-CIT-FERSTR         DT/12       CIT-CIT-FERSTR         DT/12       CIT-FERSTR         DT/12       CIT-FERSTR         DT/12       CIT-FERSTR         DT/12       CIT-FERSTR         DT/12       CIT-FERSTR |
|                                                                                                    | attivativet <b>ノ0570-001-853</b><br>パリューHRカスタマーサービス ありかっけいたべるの##                                                                                                    |
| ③必要情報を入力                                                                                                    | ④受信先メールアドレスの入力                                                                                                    |
| ID・パスワードの取得                                                                                                    | ID・パスワードの取得                                                                                                    |
| 以下の項目を入力(選択)し、[次へ]を押してください。                                                                                                    | システムがご相定のスールアドレス気にし、ハスワードを飲水するためのの比をご避免いたします。                                                                                                    |
| 健康保険証     記号     番号       氏名 (漢字)     (例) 山田     (例) 太郎       氏名 (全角カタカナ)     (例) ヤマダ     (例) タロウ                                                                      | <ul> <li>メールアドレス → 京都</li> <li>※ドメインの指定受信など設定している場合は「no-rophy®は.apap.jp」からのメール受信を「許可」した上でもう一般初めからお手続きをやり直してください。</li> <li>※受信メールについて、稀に返惑メールやゴミ箱に植物されてしまう場合がございます。</li> <li>受信箱に協かない場合はそちらもご確認ください。</li> </ul>                                                                                                    |
| 生年月日 yyyymmdd 前                                                                                                    |                                                                                                    |
| ⑤ お問い合わせ受付完了の画面に<br>なります。                                                                                                    | ⑥「お問い合わせ結果のご連絡」の件名で<br>PW・IDを知らせるURLがメールで届きます<br>のでクリックしてください。                                                                                                    |
| お問い合わせ受付完了<br>あ問い合わせを受け付けました。<br>本件に関するお問い合わせの原、お問い合わせ番号をお伺いしますので <b>必ず、次の番号を換えておいてください。</b><br>お問い合わせ番号                                                               | [二デック健康保険組合] お問い合わせ結果のご連絡 ●● > #EELEF×<br>no-repybeld.apap.jp<br>10日9 -<br>■ 日本語に解文 ×<br>■ 日本語に解文 ×<br>                                                                                                    |
| るJID Vet F2を 数米 20 単語の力な<br>ご入力いただいたメールアドレス型に、お問い合わせ結果が閲覧できるURLを送信します。<br>メールに回答のURL にアクセス L ていただくことで、お問い合わせ結果をご確認いただけます。                                              | 20mmでは1mmは1には1000方式は1000方式は1000方式は1000方式は1000方式がそれまた。<br>期間を当該するとて2000年に1000方式は1000方式は1000方式がそれまた。                                                                                                    |
| メールにご取りのRLLアプセスしていただとことで、お同いで用なな物をと単度いただけます。<br>※情報が照合できた場合のみ、ID・パスフードをご確認いただけます。<br>※メールを受け取ったから必ず24時間以内にURLアクセスル、お問い合わせ結果をご確認ください。<br>期間を通ぎますとURLは無効となりますので、ご注意ください。 | 2時後1日号 : 2025/95/20<br>この度はお時、1807/45/2025/95/20<br>この度はお時、1807/45/2015/00/197 - 2025/95/2015/2019/2019/2019/2019/2019/2019/2019/2019                                                                                                    |
|                                                                                                    | 次ページに続く                                                                                                    |

## 「くうねるあるく+ふせぐ」の初回ログイン方法

| ログイン方法(続き)<br>⑦お問い合わせ結果画面が出てくる<br>ので「確認」をクリック                                                           | <ul> <li>⑧ID・PWが表示されます。</li> <li>PWは(仮)PWになるためログイン後変</li> <li>更してください。</li> <li>※画面下の各ログインボタンは別システムの<br/>ため押下しないでください。</li> </ul>                                                                                                    |
|----------------------------------------------------------------------------------------------------|----------------------------------------------------------------------------------------------------|
| お問い合わせ結果<br>-<br>-<br>-<br>-<br>-<br>-<br>-<br>-<br>-<br>-<br>-<br>-<br>-<br>-<br>-<br>-<br>-<br>-<br>- | お問い合わせ結果<br>                                                                                                    |
| ●ご注意<br>(確認)ボタンをクリックできる回数は1回開りとなります。<br>クリック後に再度供報を確認する場合は、お手数ですがお手続きをはじめからやり直してください。                   | <ul> <li>パスワード ●●●●●</li> <li>ご注意</li> <li>・このページは1度のみ閲覧可能となります。お手数ですが、再度情報を確認する場合は、お手続きをはじめ からやり貸してください。</li> <li>・上記のパスワードは「寝」のパスワードで、サイトにログイン後、パスワードの変更が必要となります。</li> </ul>                                                                                                    |
| Copyright (C) table MR Co., Ltd. All rights reserved.                                                   | <ul> <li>● 貸診予約 ログイン</li> <li>● 結果管理 ログイン</li> <li>● 電子申請 ログイン</li> </ul>                                                                                                    |
| ⑨ニデック健保HPのトップにある<br>バナーを再度クリック                                                                          | 今回のイベントのログインボタンではない<br>ため押下しないでください。<br>⑩ ⑧のID・PWを入力しログイン<br>= テック健康保健協会<br>Mediate Name Name                                                                                                    |
|                                                                                                    | () 100000 () 1000 () 1000 ( |
| <text></text>                                                                                           | жилоная<br>///уНКЛХ\$?~У~LX<br>© 30-07.007.48880<br>0.00-07.007.48880                                                                                                    |